## 참고 주업종코드확인서 발급 매뉴얼

※ 국세청 홈택스 시스템 오류 문의, 방법 등은 상담센터(126)로 문의 주시기 바랍니다.

## 1. 주업종코드확인서 발급방법

⑦ 국세청 홈택스 홈페이지(https://www.hometax.go.kr) 접속하여 ①[홈택스] 버튼을 클릭한다.

| <ul> <li>• 이 화면은 연말정산간소화·편리한연말정산의 원</li> </ul>                                                             | 활한 서비스를 위해 임시 운영하는 화면입니다.                                                                                  |                                                                     |
|----------------------------------------------------------------------------------------------------|----------------------------------------------------------------------------------------------------|---------------------------------------------------------------------|
|                                                                                                    |                                                                                                    | 1                                                                   |
|                                                                                                    | 22                                                                                                    | 22                                                                  |
| 연말정산간소화<br>(공제자료조회/발급)<br>바로가기 📀                                                                           | 편리한 연말정산<br>(공제신고서 전산작성 등)<br>바로가기 <b>&gt;</b>                                                             | 홈텍스<br>바로가기 <b>(</b>                                                |
| <ul> <li>연말정산간소화란 영수품 발급기관이 제출한</li> <li>의료비, 보험료 등 소득·세액공제 관련</li> <li>자료를 근로자에게 제공하는 서비스 입니다.</li> </ul> | <ul> <li>편리한 연말정산이란 공제신고서 전산작성,<br/>회사에 On-line 제출, 예상세액 계산,<br/>맞법이 절세안내를 받을 수 있는 서비스<br/>입니다.</li> </ul> | [회원가업, 세금계산서발급, 사업장 현황 신<br>등의 서비스를 이용하려면 홈택스 바로가기<br>이용하여주시기 바랍니다. |

④ 주업종코드확인서 발급을 위해 ②[로그인하기] 버튼을 클릭한다.

| 회원 로그인                                                             | 비회원 로그인                                                                                                    |
|--------------------------------------------------------------------|----------------------------------------------------------------------------------------------------|
| 2 5서 ○ 지문인증<br>공동인증서<br>[구 공연인증서 / 금융인증서] 지문인증 로그인                 | 성명 비회원<br>주민등록번호 - 로그인                                                                                                    |
| · 아이디 로그인<br>아이디 로그인<br>· 영문, 숫자포함 eco지리께치 가능합니다. 로그의              | <ul> <li>개인은 회원가입없이 본인인증만으로 간편하게 홈택스를 이용할 수 있으며,<br/>본인인증을 위하여 인증서가 필요합니다.</li> <li>※ 비회원 로그인(인증서)으로 이용가능한 메뉴<br/>종합소득세, 양도소득세, 증여세 신고/납부, 근로장려금 · 자녀장려금 신청/조회,<br/>연말정산 소득공제자료조회, 편리한 연말정산, 민원증명 일부 메뉴,<br/>모의계산(양도세,증여세), 사업장현황신고서 등</li> </ul>                                                                                                    |
| 비밀번호<br>*영문,숫자포함 9-15지 이내로 입력 가능합니다.<br>아이디 저장<br>회원가입 아이디/비밀번호 찾기 | • 홈택스는 국체가본법 시행경에 따라 주민등록변호가 포함된 자료를 처리합니다.<br>제68조(민감정보 및 고유석별정보의 처리) © 세무공무원은 법 및 세법에 따른 국세에<br>관한 사무를 수행하기 위하여 불가피한 경우 「개인정보 보호법」 제23조에 따른 건강에 관<br>한 정보 또는 같은 법 시행령 제18조제2호에 따른 범죄경력자료에 해당하는 정보 다 같은 영<br>제19조에 따른 주민등록번호(「정보통신망 이용속진 및 정보보호 등에 관한 법률」 제29조<br>의 50 따른 분인확인기관이 같은 법 제2조제3호에 따른 정보통신서비스 제공자의 윤·오프<br>관인 서비스 연계를 위해 같은 조 제4호에 따른 이용자의 주민등록번호와 연계해 생성한 정<br>보를 포함한다), 여권번호, 운전면허의 면허번호 또는 외국인등록번호가 포함된 자료를 처리<br>할 수 있다. |

## ☞ 로그인 후 ③[My홈택스] 버튼을 클릭한다.

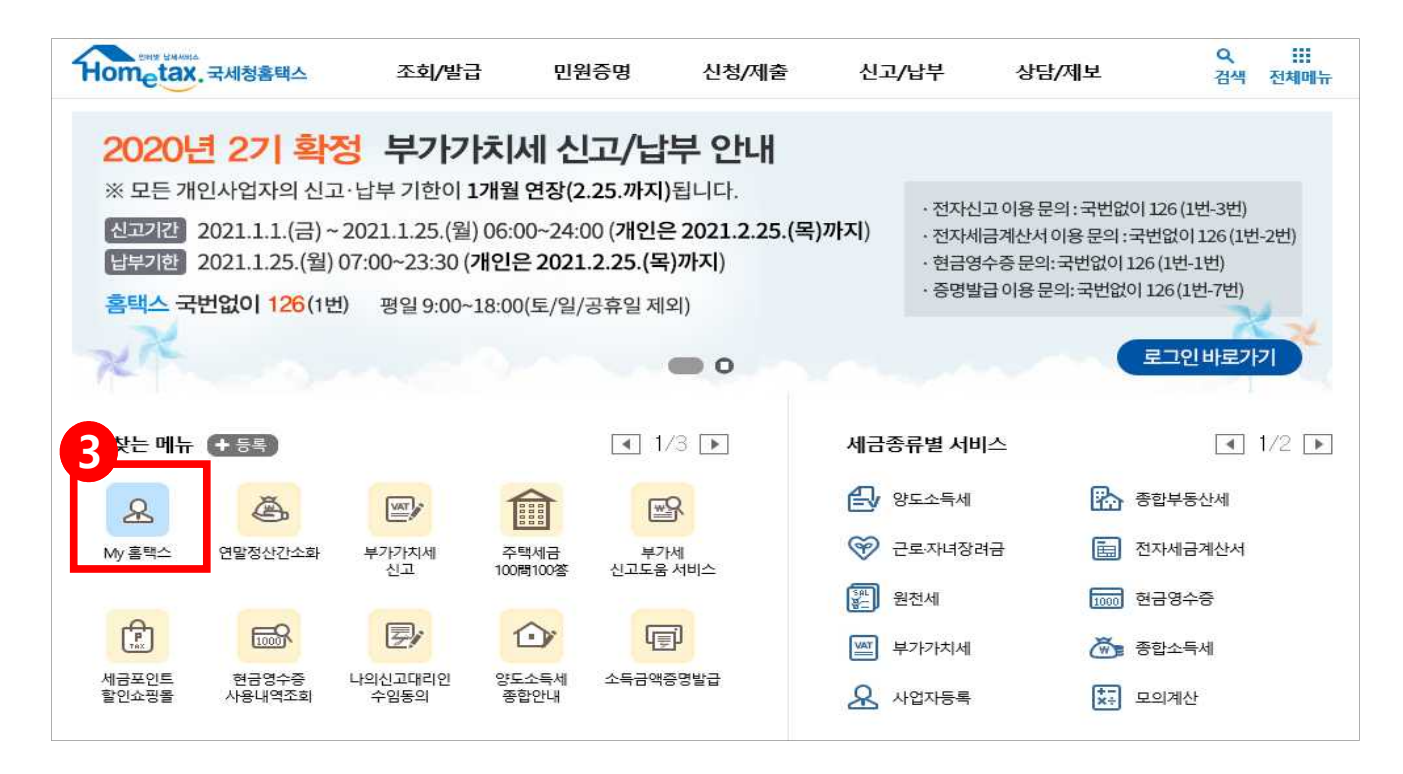

## ④ My홈택스에 접수하였으면, ④[사업자등록사항 및 담당자안내] 버튼을 클릭한다.

| Hometax. 국세청홈택스 조회                            | '발급 민원증명           | 신청/제출 신고/납부                                              | - 상담/제보  | 세무대리/납세괸                          | Q !!!<br>검색 전체메                      |
|-----------------------------------------------|--------------------|----------------------------------------------------------|----------|-----------------------------------|--------------------------------------|
| ≡ My홈택스 →                                     |                    |                                                          |          |                                   |                                      |
| ***** OO                                      |                    |                                                          | -        | -                                 | -                                    |
|                                               |                    | -                                                        |          |                                   |                                      |
|                                               | 1000               | 1000                                                     |          |                                   |                                      |
|                                               | ♀ My홈택스 방문i        | 을 환영합니다.                                                 |          |                                   |                                      |
|                                               | 우편물/기타세무정!         | 보 현금영수중 전자×                                              | 배금계산서 연말 | 정산/장려금/학자금                        | 주요 사용내역                              |
|                                               | 274<br>24          | <b>  송달 관리</b><br>1지서 송달장소를 확인할 :<br>-                   | ¢ श      | 우편물 발송내<br>최근 1년간 본인<br>의 원본을 확인  | 역 조회<br>1에게 발송된 우편물<br>할 수 있습니다.     |
|                                               | 사업지<br>사업자<br>세무서  | <b>등록사항 및 담당자 안니</b><br>등록사항의 기본 정보와 -<br>담당자를 확인할 수 있습! | 관함       | 세무대리 정보<br>수임된 세무대리<br>암을 할수있습니   | 이인 현황, 수임등의, 해<br>니다                 |
| <b>회원 정보</b><br>부서사용자 관리 ><br>회원정보수정 > 회원탈퇴 > | 세무조<br>최근 5<br>행상활 | 사 이역<br>년간 나의 세무조사 현황고<br>을 확인할 수 있습니다.                  | H 2      | 세금납부, 환급<br>세금납부, 환급,<br>회할 수 있습니 | <b>, 고지, 체납</b><br>고지, 체납내역을 조<br>다. |

마 바로 사업자등록사항 및 담당자 안내 5[상세보기의 보기] 버튼을 클릭한다.

| 사업자등록 | 사항 및 담당자 | 안내    |      |               |     |       | 엑셀 내려받기 | 도움밀  |
|-------|----------|-------|------|---------------|-----|-------|---------|------|
| 업자등록  | 상호(성명)   | 사업상태  | 과세유형 | 주업종명(업종코드)    | 관할서 | 담당자성명 | 전화번호 5  | 상세보기 |
| 34    |          | 계속사업자 |      | 전자상거래(525101) |     |       | T       | 보기   |
|       |          |       |      |               |     |       |         |      |

④ 상세보기에 들어가셨으면 오른쪽에 있는 ⑥[조회하기] 버튼을 클릭한다.

\* 조회가 완료되면 주업종코드가 나오는 화면을 확인할 수 있습니다.

| 사업자등록사항 상/ | 네화면    |         |       |           | 도움말               |
|------------|--------|---------|-------|-----------|-------------------|
| 삼호         |        | 성명(대표자) |       | 개업일자      |                   |
| 주업종코드      | 525101 | 주업태명    |       | 주종목명      | 전자상거래(5251<br>01) |
| 사업자구분      |        | 총괄납부번호  |       | 사업자단위과세여부 | 부                 |
| 원천징수구분     | 해당없음   | 개별소비세구분 | 해당없음  | 의제주류면허    | 해당없음              |
| 동업기업여부     | ○여◉부   | 사업자상태   | 계속사업자 |           |                   |

↔ 마지막으로, 화면에 **오른쪽 마우스 클릭**을 한 후에 ⑦[인쇄(P)] 버튼을 클릭하여 인쇄한다.

| 사업자       | ~                         |         |       |               | 조회하기        |
|-----------|---------------------------|---------|-------|---------------|-------------|
| 업자등록사항 상세 | 비화면                       |         |       | 뒤로(B)         | Alt+왼쪽 화살표  |
| Ż         |                           | 성명(대표자) |       | 앞으로(F)        | Alt+오른쪽 화살표 |
| 업종코드      | 525101                    | 주업태명    |       | 새로고침(R)       | Ctrl+F      |
| 이지구부      |                           | 초광난보비ㅎ  |       | 다른 이름으로 저장(A) | Ctrl+       |
|           |                           | SEUTCI  |       | 인쇄(P)         | Ctrl+i      |
| 천장수구분     | 해당없음                      | 개별소비세구분 | 해당없음  | 전송(C)         |             |
| 업기업여부     | ○여◉부                      | 사업자상태   | 계속사업자 | 한국어(으)로 번역(T) |             |
|           |                           |         |       | 페이지 소스 보기(V)  | Ctrl+U      |
|           | on survivo reconstruction |         |       | 74.11.000     | Ctd. Chift. |

· 발급(출력)된 주업종코드확인서 우측하단(여분공간)에 [회사 명판 또는 직인]을 찍어 제출한다.

※ 출처 : e-나라도움